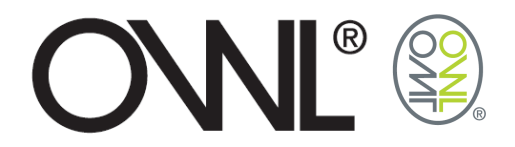

## OWL USB CONNECT API USER GUIDE

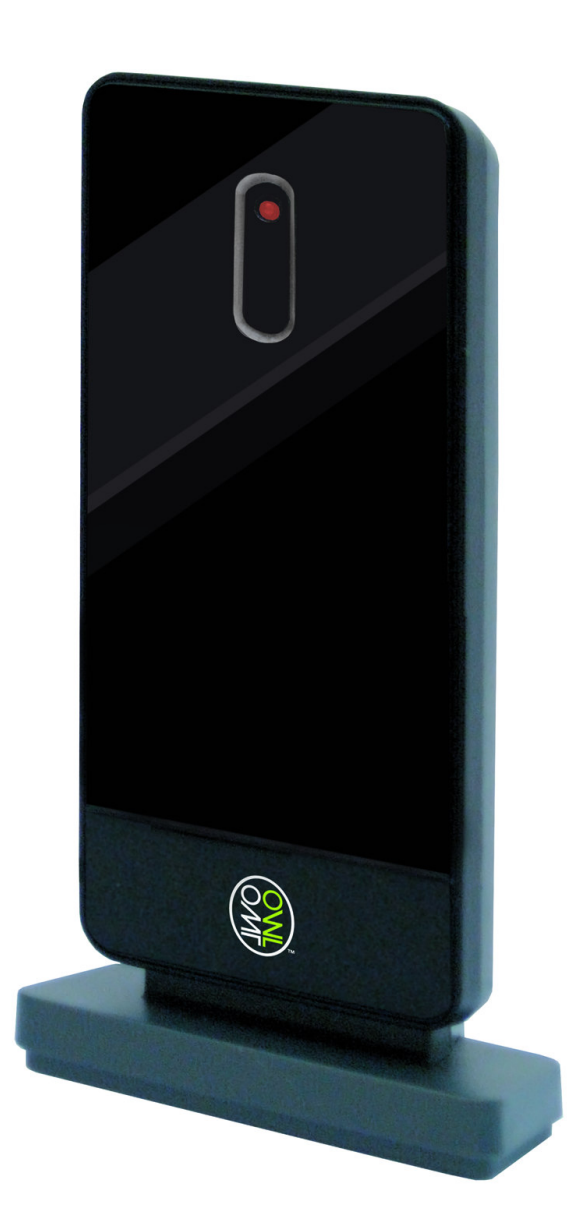

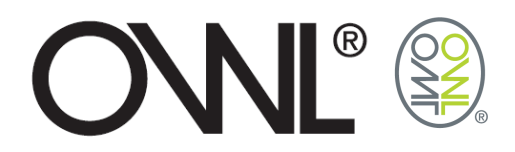

## Table Of Contents

| 2 | BLE OF CONTENTS | TAB |
|---|-----------------|-----|
| 3 | USB CONNECT API | 1.0 |
| 3 | GETTING STARTED | 2.0 |

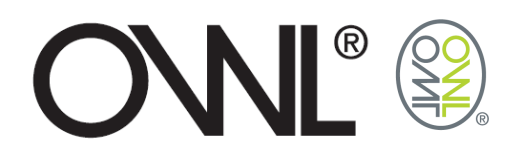

## **1.0 USB CONNECT API**

The USB Connect API has been developed to allow 3<sup>rd</sup> party developers easy access to the data transmitted by The Owl energy sensors.

This package comprises two components; the *api.dll* itself – a win32 native dynamic link library with a .NET interface, and a sample C# project that consumes this .dll and exposes a very simple UI.

This format makes adding support for The Owl products to your .NET project quick and easy.

## 2.0 GETTING STARTED

Open the example project in Visual Studio and add *api.dll* as a reference to the project.

Copy the *tenxhid.dll* that came with your USB Connect product into the \Debug and \Release directories of your Visual Studio project.

Build and run the project, you should get a window like this:

| 🖳 Form1       |  |
|---------------|--|
| let0          |  |
|               |  |
| IsAvailable() |  |
| Query()       |  |
| Free()        |  |
|               |  |
|               |  |
|               |  |
|               |  |
|               |  |
|               |  |
|               |  |

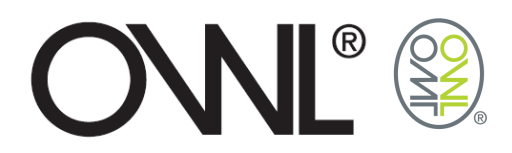

Click Init() – this imports functions from tenxhid.dll so if it fails check the .dll is in place.

Click IsAvailable() – this will report whether the radio receiver has been detected on one of the local computers USB ports.

Click Query() – this will return the latest figures for up to ten sensors in an array. One of two dialogs will be displayed:

| ×                                       |                                                    |
|-----------------------------------------|----------------------------------------------------|
| Query successful<br>No sensors in range | First entry:<br>Sensor address: 2990<br>Amps: 1.75 |
| ОК                                      | ОК                                                 |

The sensors transmit on regular intervals or if consumption has just changed. As *api.dll* is only 'listening' from the point you click Init(), it may be several seconds until results are available.

Click Free() to unload *tenxhid.dll* and release resources allocated by Init().